### คู่มือการใช้เว็บแอพลิเคชั่นบริหารจัดการคะแนนคุณลักษณะ

### กรณีเข้าระบบในฐานะนักเรียน

1. เข้าเว็บโรงเรียนสตรีศึกษา <u>www.strisuksa.ac.th หรือ</u> พิมพ์ URL <u>www.strisuksa.ac.th/app/stdcare</u> จะปรากฏ หน้าจอดังภาพ

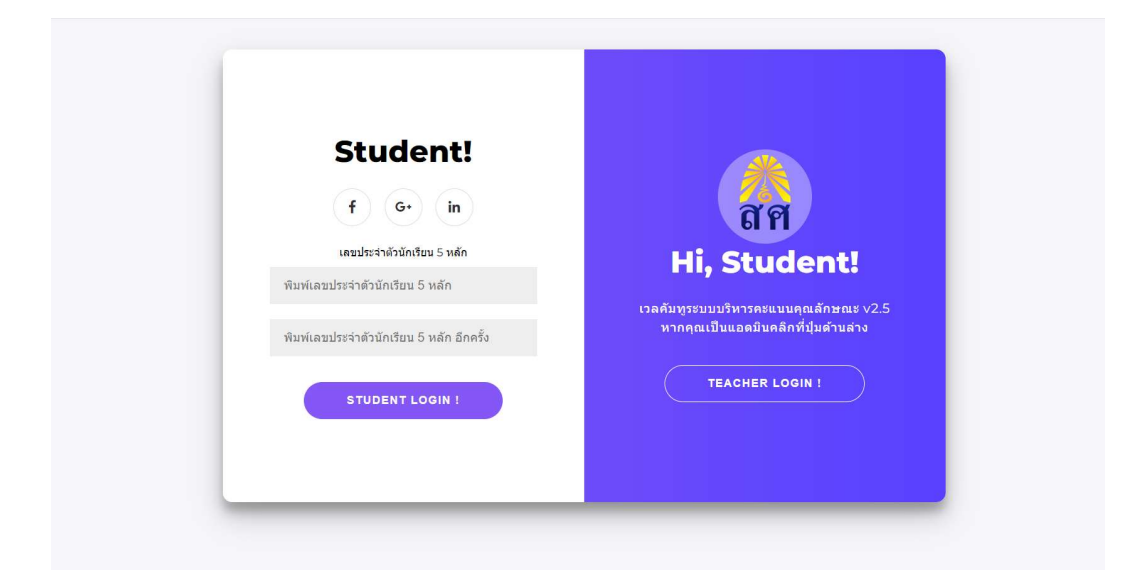

2. พิมพ์ username และ password ในช่อง login แล้วกดปุ่ม Student Login จะเข้าสู่หน้าแสดงข้อมูลของนักเรียน

| ເລາ | บประจำตัว :             | นักเรียนขั้นมัธยมศึกษาปีที่ 4,                                                                                                    |          |               |                              |
|-----|-------------------------|----------------------------------------------------------------------------------------------------|----------|---------------|------------------------------|
| ที่ | ดวามผิดประเภท           | รายละเอียด                                                                                                    | ตัดคะแนน | คุณครูผู้ดูแล | วันที่                       |
| 1   | ความผิดสถานเบา ประเภท ก | มาโรงเรียนสายหลังจากถูกดักเดือนแล้วครั้งหนึ่ง ยกเว้นกรณีมีความจำเป็น<br>ชื่นสาร้องขอแกไข                                                  | 5        |               | 27 ส.ค. 2567<br>09:32        |
| 4   | ความผิดสถานเบา ประเภท ก | หลักเลี่ยงหรือหลบซ่อนไม่เข้าแถวร่วมกิจกรรมหน้าเสาธงในภาคเข้า<br>แก้คุณตักษณะออนี่แต่ว                                                     | 5        |               | <i>31 ม.ค.</i> 2567<br>13:42 |
| 8   | ความผิดสถานเบา ประเภท ก | หลักเลี่ยงหรือหลบซ่อนไม่เข้าแถวร่วมกิจกรรมหน้าเสาธงในภาคเข้า<br>แก้คุณดักษณะข้อนี้แต้ว                                                    | 5        |               | 7 ж.ค. 2565<br>J8:17         |
| 10  | ความผิดสถานเบา ประเภท ก | มาโรงเรียนสายหลังจากถูกตักเดือนแล้วครั้งหนึ่ง ยกเว้นกรณีมีความจำเป็น<br>อื่นศร้องขอแกไข                                                   | 5        |               | า ส.ค. 2567,<br>10:23        |
| 11  | ความผิดสถานเบา ประเภท ก | ามผิดสถานเบา ประเภท ก มาโรงเรียนสายหลังจากถูกตักเดือนแล้วครั้งหนึ่ง ยกเว้นกรณีมีความจำเป็น<br>สงคร่องแล้ว ให้แก้ขและไปหบคุณครูที่ตัดคะแนน |          |               | 1 п.н. 2567,<br>14:40        |
|     |                         | ถูกตัดคะแนนรวมทั้งสิ้น : 60 คะแนน                                                                                                    |          |               |                              |

 นักเรียนสามารถยื่นคำร้องขอแก้ไขคะแนนโดยคลิกที่ปุ่มสีแดง "ยื่นคำร้องขอแก้ไข" เมื่อยื่นคำร้องแล้วปุ่มจะกลายเป็นสี เหลืองแจ้งข้อความว่า "ส่งคำร้องแล้วให้แก้ไขและไปพบคุณครูที่ตัดคะแนน" เมื่อดำเนินการตามคำแนะนำปุ่มจะ เปลี่ยนเป็นสีเขียวขึ้นข้อความ "แก้คุณลักษณะข้อนี้แล้ว"

## กรณีที่นักเรียนได้ทำความดีจะมีรายการทำความดีแสดงขึ้นในส่วนล่างของจอซึ่งนักเรียนสามารถดาวนโหลดเกียรติบัตร นำไปใช้งานได้เลย

| ที่ | รายการทำดี  | วันที่             | เกียรด <mark>ิบ</mark> ัตร |
|-----|-------------|--------------------|----------------------------|
| 1   | เก็บเงินได้ | 8 ส.ค. 2567, 10:03 | ดาวน์โหลด                  |

# 5. ออกจากระบบคลิกที่ปุ่ม "Logout!" สีเหลือง บนมุมขวา

| ISAN<br>uter Projec | <b>เ⊎า</b>   ระบบบริหารคะแนนคุณลัก<br>™™ | ษณะ โรงเรียนสดรีศึกษา                       |          |               |        |
|---------------------|------------------------------------------|---------------------------------------------|----------|---------------|--------|
|                     |                                          |                                             |          |               |        |
| ເລາ                 | เประจำตัว                                | นักเรียนขั้นมัธยมศึกษาปีที่ 4               |          |               |        |
| เลข<br>ที่          | เประจำตัว<br>ความผิดประเภท               | นักเรียนขึ้นมัธยมศึกษาปีที่ 4<br>รายละเอียด | ตัดคะแนน | คุณครูผู้ดูแล | วันที่ |

### กรณีเข้าระบบในฐานะครู

 เข้าเว็บโรงเรียนสตรีศึกษา <u>www.strisuksa.ac.th หรือ</u> พิมพ์ URL <u>www.strisuksa.ac.th/app/stdcare</u> จะปรากฏ หน้าจอดังภาพ แล้วคลิกที่ปุ่ม "Teacher Login" ทางฝั่งขวา

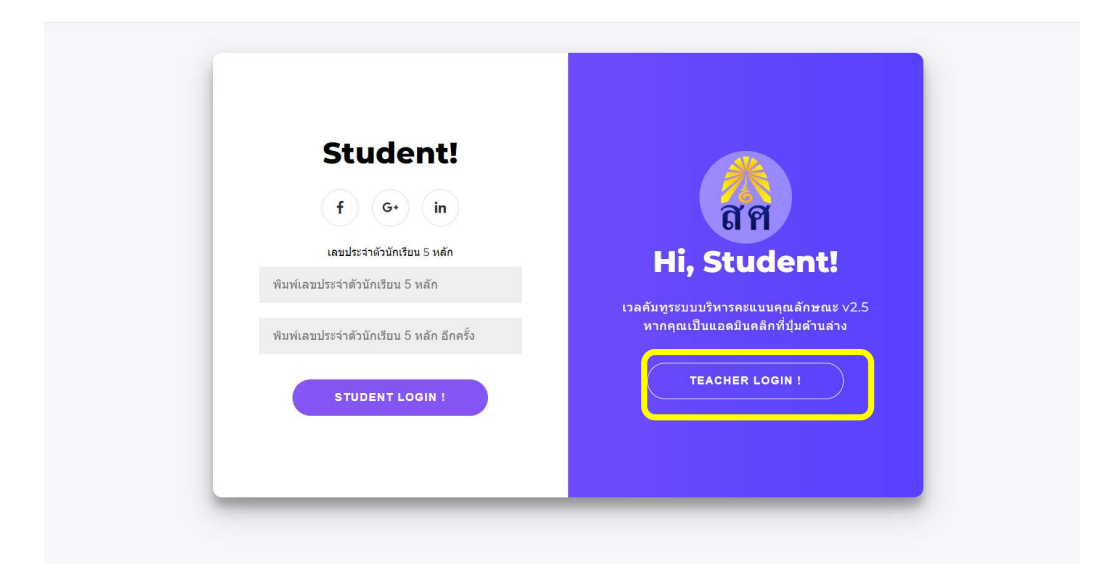

หน้าจอจะสลับไปยังหน้าล็อคอินของครู (Administrator)

| ถัศ f G+ in                                      |     |
|--------------------------------------------------|-----|
|                                                  |     |
| Hello Teacher! ระบบบริหารคะแบบคุณลักษณะ          | 2.5 |
| หน้านี้สำหรับแอดมิน<br>มีน้ำมีสำหรับแอดมิน       |     |
| หากคุณเป็นนักเรียนคลักที่ปุ่มด้านลาง<br>Password |     |
| STUDENT LOGIN ! SIGN UP                          |     |

2. พิมพ์ Username และ Password เพื่อเข้าใช้งาน

| สตรีศ์ | 1กษา                   | เมนูดำเนินการ ! 🥆 | • บันทึกค    | าวามดี 🗸  ระบบ:              | บริหารคะแนนคุณลักษณะ โรงเรียนสดรีศึกษา                                                                                                |     |                                     |        |       |
|--------|------------------------|-------------------|--------------|------------------------------|----------------------------------------------------------------------------------------------------|-----|-------------------------------------|--------|-------|
| พิม    | พ์ ชื่อ หรื            | อ นามสกุล ข้อคว   | ามเพียงบางส  | ส่วนแล้วกดค้นหา              |                                                                                                    |     |                                     |        | ค้นหา |
| Pre    |                        | 1 2 3             | 3 4          | 5 6 7                        | 98 99 Next Last.»                                                                                                    |     |                                     |        |       |
| ดา     | ร <mark>างแสด</mark> ง | รายการตัดคะแน     | น            |                              |                                                                                                    |     |                                     |        |       |
| ที่    | รหัส<br>นร.            | ชื่อ -สกุล        | ขั้น         | ประเภท                       | รายการ                                                                                                    | ตัด | วันที่                              | ผู้ตัด | แก้ไข |
| 1      |                        |                   | <b>i</b> 1/4 | ความผิดสถานเบา<br>ประเภท ก   | <ul> <li>- ไม่ปฏิบัติหน้าที่ที่ได้รับมอบหมายจากครู-อาจารย์<br/>ที่เกี่ยวข้องกับกระบวนการเรียนการสอน</li> <li>มีศาร์องขอแก้</li> </ul> | 5   | 5 ก.ย. 2567,<br>12:05               |        | C 🖻   |
| 2      | 50                     | 0                 | 1/4          | ความผิดสถานเบา<br>ประเภท ก   | - ทรงผมไม่ถูกต้อง<br>× มีศาร์องขอแก้                                                                                                  | 5   | 5 <mark>ก.ย</mark> . 2567,<br>12:04 | 7      | 2 0   |
| 3      |                        | เจตนิพิฐ          | 3/12         | ความผิดสถานเบา<br>ประเภท ก   | - มาโรงเรียนสายหลังจากถูกดักเดือนแล้วครั้งหนึ่ง<br>ยกเว้นกรณีมีความจำเป็น                                                             | 5   | 4 ก.ย. 2567,<br>14:30               | 6      | 2 1   |
| 4      | •                      | ธนาภา             | 3/9          | ความผิดสถานเบา<br>ประเภท ก   | - มาโรงเรียนสายหลังจากถูกดักเดือนแล้วครั้งหนึ่ง<br>ยกเว้นกรณีมีความจำเป็น                                                             | 5   | 4 ก.ย. 2567,<br>14:30               |        | 0 🗹 🛅 |
| 5      |                        | วริษา             | 6/10         | ความผิดสถ <mark>านเบา</mark> | - มาโรงเรียนสายหลังจากถูกตักเดือนแล้วครั้งหนึ่ง                                                                                       | 5   | 4 ก.ย. 2567,                        | 1      | 2 0   |

เมื่อเข้าสู่ระบบจะมีหน้าต่างแสดงรายชื่อนักเรียนที่โดนบันทึกตัดคะแนนคุณลักษณะปรากฏขึ้น แอดมินสามารถค้นหา รายชื่อได้จากการพิมพ์ ส่วนใดส่วนหนึ่งของชื่อหรือนามสกุล ในช่องค้นหา

 กรณีที่นักเรียนคลิกยื่นคำร้องเพื่อขอแก้คะแนนเข้ามาให้ระบบจะปรากฏข้อความสีแดง "มีคำร้องขอแก้" และสัญลักษณ์ สีแดงต่อท้ายชื่อของนักเรียน

| 1 |   | ວຸໝີ 🕴 | 1/4 | ความผิดสถานเบา<br>ประเภท ก | <ul> <li>- ไม่ปฏิบัติหน้าที่ที่ได้รับมอบหมายจากครู-อาจารย์<br/>ที่เกี่ยวข้องกับกระบวนการเรียนการสอน<br/>มีคร้องขอแก้</li> </ul> | 5 | 5 ก.ย. 2567,<br>12:05 | 2 0 | I |
|---|---|--------|-----|----------------------------|----------------------------------------------------------------------------------------------------|---|-----------------------|-----|---|
| 2 | E | ວຸໝີ 9 | 1/4 | ความผิดสถานเบา<br>ประเภท ก | - ทรงผมไม่ถูกต้อง<br>X มีคาร้องขอแก้                                                                                            | 5 | 5 ก.ย. 2567,<br>12:04 | 2 0 | i |

4. แอดมินสามารถแก้ไขข้อมูลการตัดคะแนนโดยคลิกที่ ไอคอน 📝 หรือลบข้อมูลออกโดยกด ไอคอน 🏛

5. กรณีต้องการรับคำรองให้คลิกที่ข้อความ "มีความร้องขอแก้" (ลูกศรสีแดง)

### เมนูดำเนินการ

| สตรีศึกษา           Computer Project Team | เมนูดำเนินการ ! 🗸                          | บันทึกความดี 🗸                              | ระบบบริเ | หารคะแนนคุณลักษณะ ' |
|-------------------------------------------|--------------------------------------------|---------------------------------------------|----------|---------------------|
| พิมพ์ ชื่อ เ                              | ทำรายการตัดคะแนน<br>ดูสถิติการตัดคะแนน     |                                             |          |                     |
| Previous                                  | รายงานแสดงการตัดคะเ<br>รายงานแสดงการตัดคะเ | เนนทั้งหมดจำแนกห้องเรี<br>เนนค้นหาตามวันที่ | ยน       | 98 99 N             |
| ตารางแสด                                  | รายงานแสดงการตัดคะเ                        | เนน 30 คะแนนขึ้นไป (รา                      | ยชั้น)   |                     |
| ที่ รหัส<br>บร                            | รายงานแสดงการตัดคะเ                        | เนน(แจกแจงคะแนน)                            |          | ายการ               |

- เมนู ทำรายการตัดคะแนน
  - พิมพ์ชื่อหรือนามสกุลเพื่อค้นหาชื่อนักเรียน

| สตรีศึเ         | าษา เมนูดำเนินกา                                                        | ร ! 🗸 บันทึกความดี 🥆  ระบบบริหารคะแนนคุณลักษณะ โรงเรียนสดรีศึกษา | Logout |  |  |  |  |  |  |
|-----------------|-------------------------------------------------------------------------|------------------------------------------------------------------|--------|--|--|--|--|--|--|
|                 |                                                                         |                                                                  |        |  |  |  |  |  |  |
| ดันหานักเรียน : |                                                                         |                                                                  |        |  |  |  |  |  |  |
| พิมพ่           | พืมพ์ เลขประจำดัว หรือ ชื่อ หรือ นามสกุล ข้อความเพียงบางส่วนแล้วกดค้นหา |                                                                  |        |  |  |  |  |  |  |
| พิมพ์เลข        | มประจำดัว หรือ ชื่อ หรือ นามย                                           | กุล แต่บางส่วนแล้วกตค้นหา                                        |        |  |  |  |  |  |  |
| ä               | ເວຍປຣະລຳຕັ                                                              | สื่อ สออ                                                         | ala    |  |  |  |  |  |  |
| и               | 601 III 800 9 101 8                                                     |                                                                  | 214    |  |  |  |  |  |  |
| 1               | 47800                                                                   | วริศรา ทิณรัตน์                                                  | 4/12   |  |  |  |  |  |  |

## - คลิกที่ชื่อหรือเลขประจำตัวเพื่อเข้าหน้าจอตัดคะแนน

| สตรีศึกษา เมนูดำเนินการ! 🗸 บันท์         | iกความดี 🗸  ระบบบริหารคะแนนคุณลักษณะ โรง           | เรียนสดรีศึกษา                      |
|------------------------------------------|----------------------------------------------------|-------------------------------------|
| เถขประจำตัว * :                          | ชื่อ :                                             | นามสกุล :                           |
| ขั้นเรียน :                              | วันที่ตัดคะแนน :                                   | (08/09/2024) โปรดระบุปีเป็นแบบ ค.ศ. |
| 4/12                                     | mm/dd/yyyy                                         |                                     |
| ประเภท                                   |                                                    |                                     |
| ความผิดสถานเบา ประเภท ก                  |                                                    | ~                                   |
| รายการความผิด (เลือกได้มากกว่า 1 รา      | ายการ โดย Ctrl ด้างไว้แล้วคลิกเลือก)               |                                     |
| กรุณาระบุความผิดที่ทำ                    |                                                    | A                                   |
| แต่งกายผิดระเบียบดังต่อไปนี้ คือ เสื้อ ก | างเกง หรือกระโปรง ถุงเท้า รองเท้า ผ้าพันคอไม่ถูกระ | บียบเป็นดัน                         |
| ทรงผมไม่ถูกต้อง                          |                                                    |                                     |
| มาโรงเรียนสายหลังจากถูกตักเดือนแล้วเ     | ครั้งหนึ่ง ยกเว้นกรณีมีความจำเป็น                  |                                     |
| หนีเรียนระหว่างคาบเรียนแต่ไม่ได้ออกนะ    | อกบริเวณโรงเรียน                                   |                                     |
| แต่งหน้า เสริมสวย ไม่เหมาะสมกับความ      | เป็นนักเรียน                                       |                                     |

- กรอกข้อมูลวันตัดคะแนน เลือกประเภทความผิด และ ระบุรายการที่ทำผิดแล้วกดบันทึก

#### • ดูสถิติการตัดคะแนน

| จำนวนผู้ถูกดัดคะแนนคุณลักษณะจำแนกดามประเภทของความผิด |                          |               |  |  |  |  |
|------------------------------------------------------|--------------------------|---------------|--|--|--|--|
| ที่                                                  | ประเภทความผิด            | จำนวน [ดรั้ง] |  |  |  |  |
| 1                                                    | ความผิดสถานเบา ประเภท ก  | 4711          |  |  |  |  |
| 2                                                    | ความผิดสถานเบา ประเภท ข  | 612           |  |  |  |  |
| 3                                                    | ความผิดสถานหนัก ประเภท ก | 44            |  |  |  |  |
|                                                      | ความผิดสถานหนัก ประเภท ข | 12            |  |  |  |  |
| i                                                    | ความผิดร้ายแรง           | 286           |  |  |  |  |

#### รายงานการตัดคะแนน สามารถเลือกได้ตามต้องการ

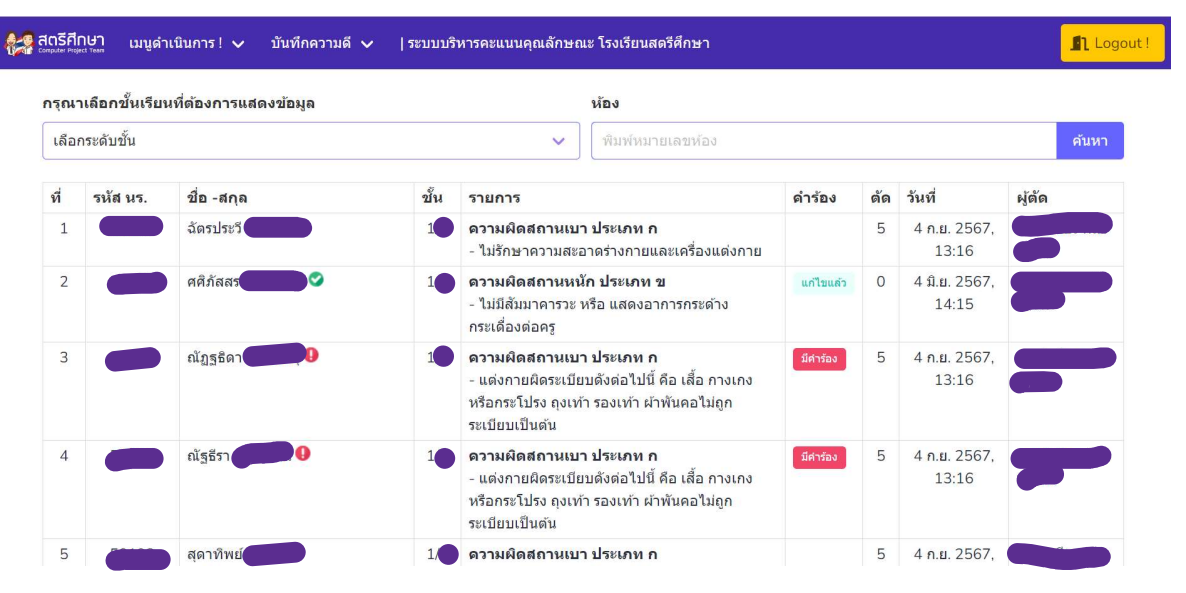

#### เมนูบันทึกความดี

| 🥵 สตรีศึกษา เมนูดำเนินการ ! 🗸    | บันทึกความดี 🗸         | ระบบบริหา | ารคะแนนคุณลักษถ | เะ โรงเรียนสดรีศึกษา |  |
|----------------------------------|------------------------|-----------|-----------------|----------------------|--|
| กรุณาเลือกชั้นเรียนที่ต้องการแสเ | รายชื่อนักเรียนที่ทำคว | ามดี      | ห้อง            |                      |  |
| เลือกระดับชั้น                   | ลงบันทึกข้อมูลการทำ    | ความดี    | ~               | พิมพ์หมายเลขห้อง     |  |

เมนูรายชื่อนักเรียนที่ทำความดี สามารถพิมพ์เพิ่มรายการทำความดีได้จากปุ่ม สีเขียว หรือ ค้นหารายชื่อได้

| en ansi<br>Computer F | ศึ <b>∩ษา เมนูดำเนินกา</b><br>ฅตุ <sub>ect Tem</sub> เมนูดำเนินกา | ร! 🗸 บันทึกความดี 🗸           | ระบบบริหาร      | ละแนนคุณลักษณะ โรงเรียนสดรีดีกษา      | Logout!     |
|-----------------------|-------------------------------------------------------------------|-------------------------------|-----------------|---------------------------------------|-------------|
| 5                     | รายการบันทึกความดี                                                |                               |                 |                                       |             |
|                       | + เพิ่มรายการความดี                                               | พิมพ์ เลขประจำตัว หรื         | รือ ชื่อ หรือ น | ามสกุล ข้อความเพียงบางส่วนแล้วกดคันหา | ศับหา       |
|                       | evious 1 2                                                        | 3 4 5 6                       | Next L          | .ast »                                |             |
| ที่                   | เลขประจำดัว                                                       | ชื่อ-สกุล                     | ขั้น            | ความดี                                | เกียรดิบัตร |
| 2                     | 45838                                                             | ทิวาณี ศรีอาภรณ์              | 6/5             | ้เก็บกุญแจรถจักรยานยนด์ได้            | ดาวน์โหลด   |
| :                     | 2 50723                                                           | กมลวรรณ คำประไพ               | 4/10            | เก็บเงินได้                           | ดาวน์โหลด   |
|                       | 3 48173                                                           | ธมนวรรณ แสงง <mark>า</mark> ม | 4/10            | เก็บเงินได้                           | ดาวน์โหลด   |
| 2                     | 4 47565                                                           | ส์รินนิสา นามแสง              | 4/10            | เก็บเงินได้                           | ดาวน์โหลด   |
| ţ                     | 5 49675                                                           | ศิริญญา หาญอาษา               | 5/4             | เก็บเงินได้                           | ดาวน์โหลด   |
| (                     | 6 50430                                                           | วิลาสินี ศิริ                 | 1/7             | เก็บเงินได้                           | ดาวน์โหลด   |

สามารถคลิกที่ชื่อ เพื่อดูหรือแก้ไขรายละเอียดการทำความดีได้และสามารถดาวน์โหลดเกียรติบัตรได้จากปุ่มดาวน์โหลดทางขวามือ

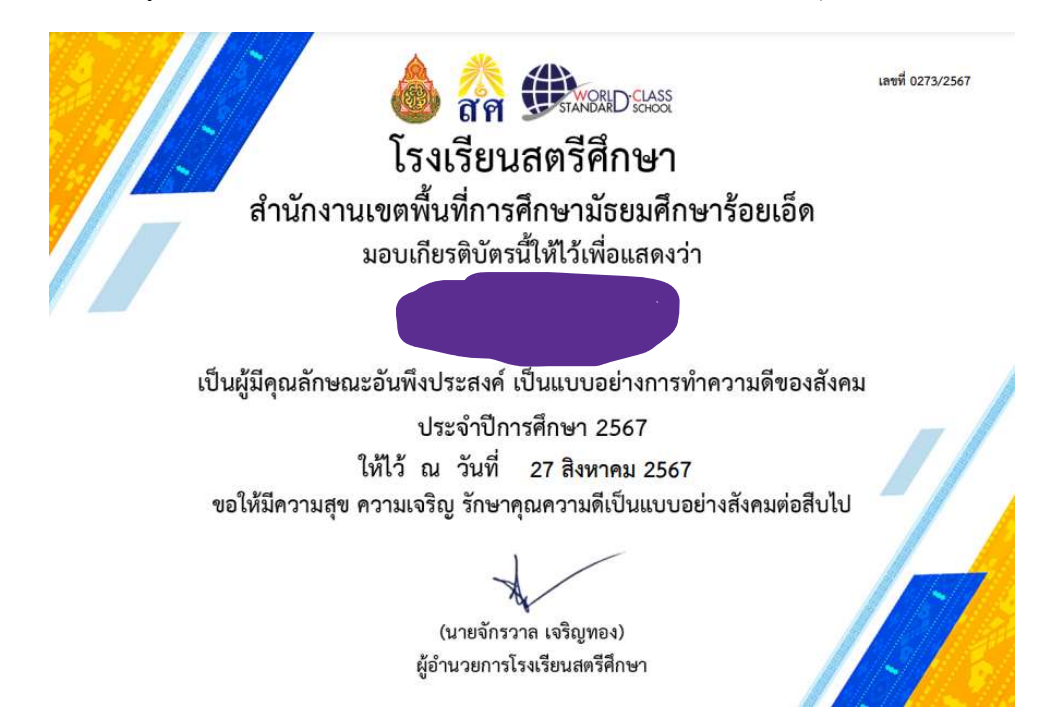

• เมนูบันทึกความดี แบบฟอร์มสำหรับบันทึกความดีให้นักเรียนโดยการค้นหารายชื่อแล้วคลิกที่รายชื่อเพื่อเปิด ฟอร์มบันทึกความดี

| สตรีศึเ                                                                  | ∩ <b>ษา</b> เมนูดำเนิน<br><sub>ect Tean</sub> | เการ! ✔ บันทึกความดี ✔  ร | ะบบบริหารคะแนนคุณลักษณะ โรงเรียนสตรีศึกษ | 1                                        |      | Logout           |
|--------------------------------------------------------------------------|-----------------------------------------------|---------------------------|------------------------------------------|------------------------------------------|------|------------------|
| แบ                                                                       | บบบันทึกความดี                                |                           |                                          |                                          |      |                  |
| <mark>ด้นหา</mark>                                                       | เรายชื่อนักเรียน :                            |                           |                                          |                                          |      |                  |
| พิมพ์ เลขประจำดัว หรือ ชื่อ หรือ นามสกุล  ข้อความเพียงบางส่วนแล้วกดคันหา |                                               |                           |                                          |                                          |      | ค้นหา            |
| ที่                                                                      | เลขประจำตัว                                   | ชื่อ-สกุล                 | ขั้น                                     | บันทึกดวามดีเรื่อง                       |      |                  |
| 1                                                                        |                                               |                           | 6/5<br>4/10                              | เกิบกุญแจรถจักรยานยนต์ได้<br>เก็บเงินได้ |      |                  |
| งการค่                                                                   | จันหา                                         | •                         |                                          |                                          |      |                  |
|                                                                          | เลขประจำตัว                                   | ชื่อ-สกุล                 |                                          |                                          | ขั้น |                  |
| 1                                                                        |                                               |                           |                                          |                                          | 6/5  | + เพิ่มรายการควา |

## คลิกที่ปุ่มสีเขียวเพื่อเปิดฟอร์มบันทึกความดี

| ฟอร์มบันทึกความดี                                                              |           |  |  |  |  |  |  |
|--------------------------------------------------------------------------------|-----------|--|--|--|--|--|--|
| เลขประจำตัว *                                                                  |           |  |  |  |  |  |  |
| 45838                                                                          |           |  |  |  |  |  |  |
| ข้อ                                                                            | นามสกุล   |  |  |  |  |  |  |
| ทิวาณี                                                                         | ศรีอากรณ์ |  |  |  |  |  |  |
| ขั้นเรียน                                                                      |           |  |  |  |  |  |  |
| 6/5                                                                            |           |  |  |  |  |  |  |
| วันที่ปรากฏการทำความดี : ใช้ปีแบบ ค.ศ. (ถ้าไม่กำหนดจะใช้วันปัจจุบัน)           |           |  |  |  |  |  |  |
| <b>m</b>                                                                       | ×         |  |  |  |  |  |  |
| รายการทำความดี ระบุเพียง 1 รายการเท่านั้น หากมีความดีอื่นๆ ให้บันทึกความดีใหม่ |           |  |  |  |  |  |  |
| โปรดระบุคุณความดีที่กระทำ                                                      |           |  |  |  |  |  |  |
|                                                                                |           |  |  |  |  |  |  |
|                                                                                |           |  |  |  |  |  |  |
| วันที่อย่อมอ                                                                   | b)        |  |  |  |  |  |  |